### 管理者页面"作业管理功能"使用手册

更新日:2014/7/17 (Ver.1.1)

※手册中出现的企业名、姓名、住址、电话号码等均为虚构。

※手册中的画面仅供参考,与实际画面有差异时以实际画面为准。

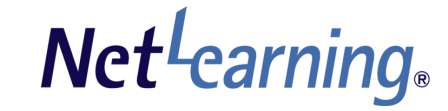

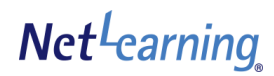

目次

#### 【开始】

| 什么是"作业管理功能"             | P. 3 |
|-------------------------|------|
| 【作业管理】                  |      |
| 布置新作业 •••••             | P. 4 |
| <b>在</b> 个人页面中的显示•••••• | P. 7 |
| 作业的修改与删除 ••••••         | P. 8 |
| 【确认作业提交情况】              |      |
| 确认作业的提交状况或作业内容 ••••••   | P. 9 |
| 对学习者的feedback ·····     | P.12 |
| <b>在</b> 个人页面中的显示•••••• | P.13 |
| 【作业的管理及阅览权限】 ······     | P.14 |

## 什么是"作业管理功能"

"作业管理功能"是指管理者向学员布置作业并进行管理的功能。

学员可以在个人页面中对发布的作业进行确认,并通过直接输入或添加附件的形式进行回答。 管理者可以确认作业的提交情况,在进行批改、评分后返还给学习者。

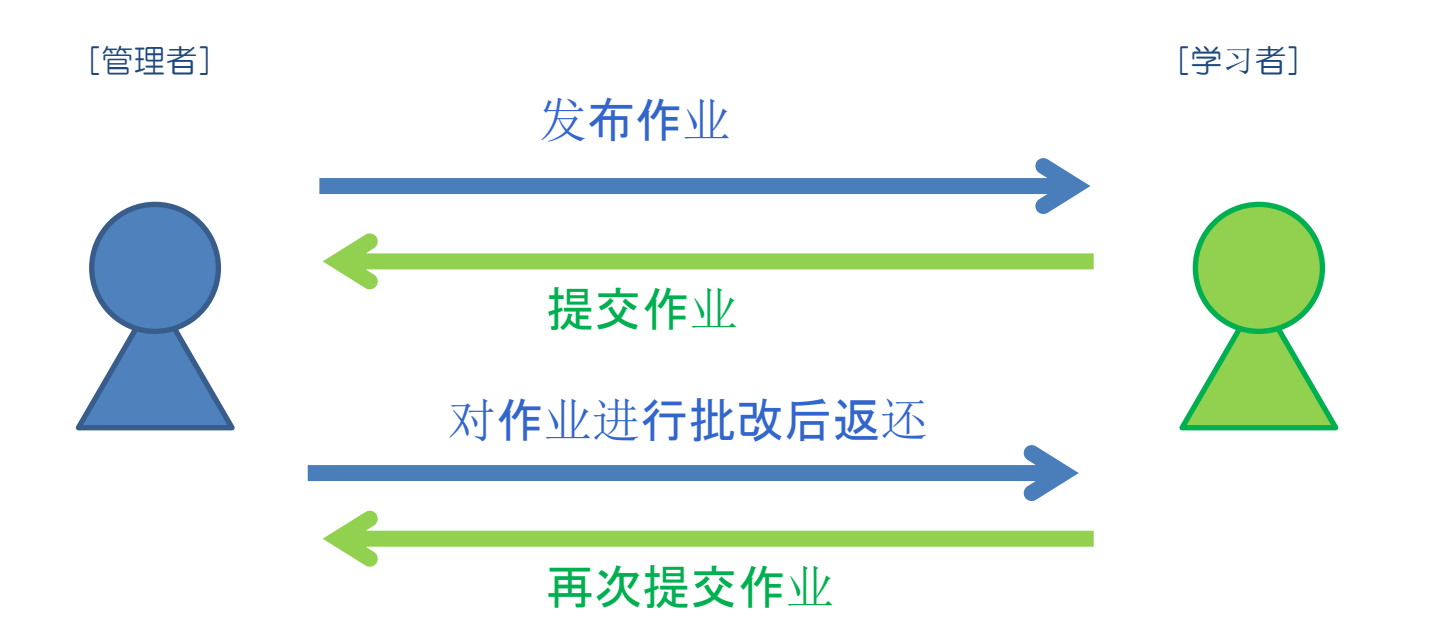

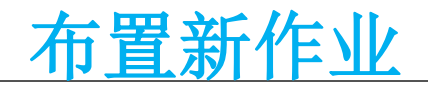

以管理者的权限登录后,请点击"发送信息"选项。 再点击"作业管理"选项即可进入作业一览页面。

#### ①在作业一览页面中点击"布置新作业"按键。

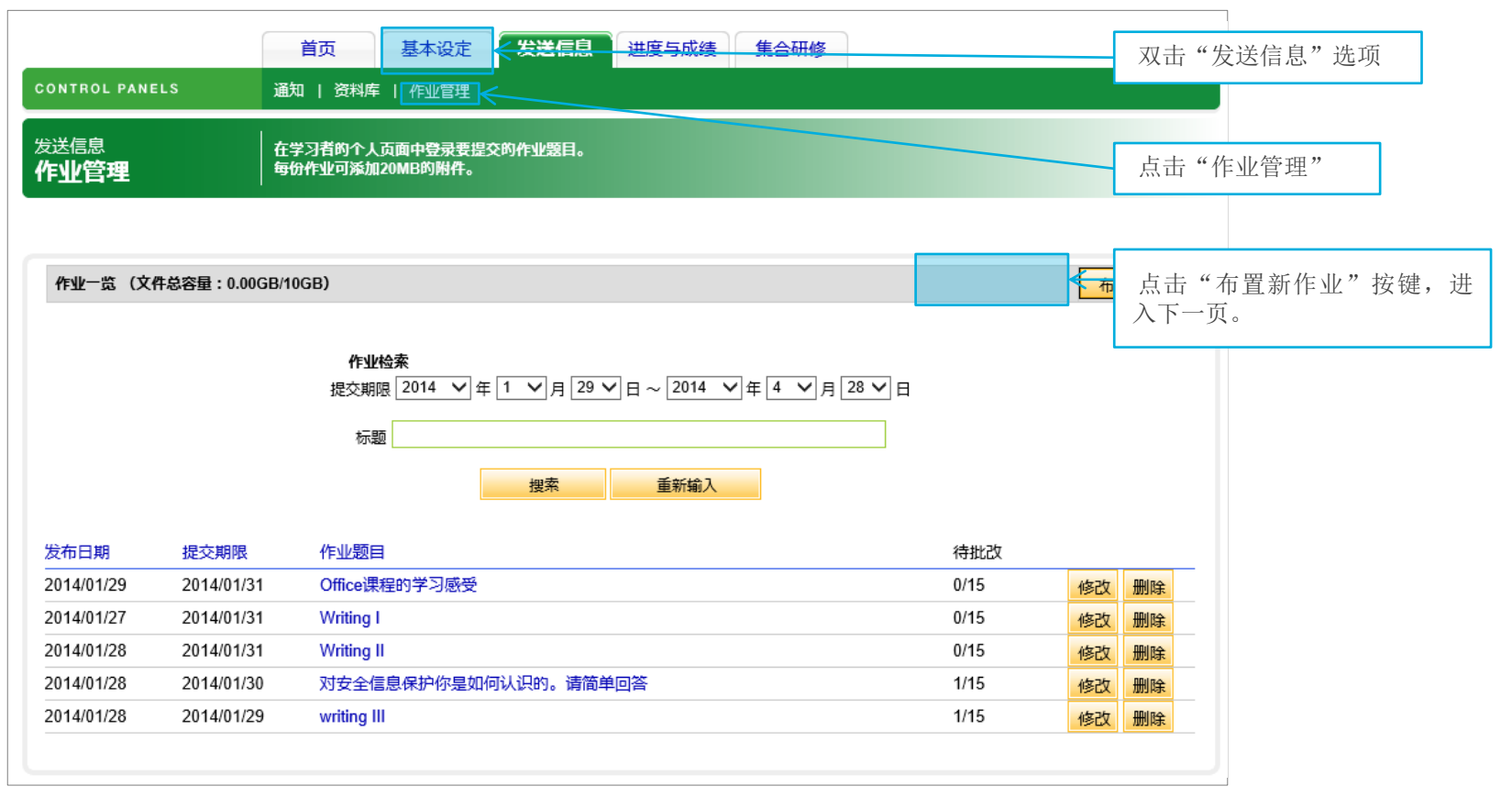

※部门管理者的页面中,只显示与其相关的内容。

## 布置新作业

#### Net<sup>L</sup>earning

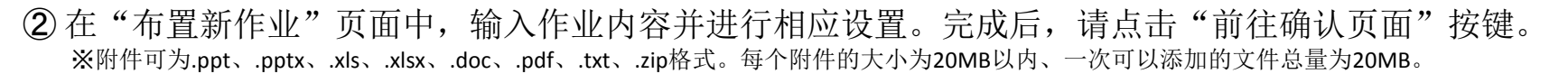

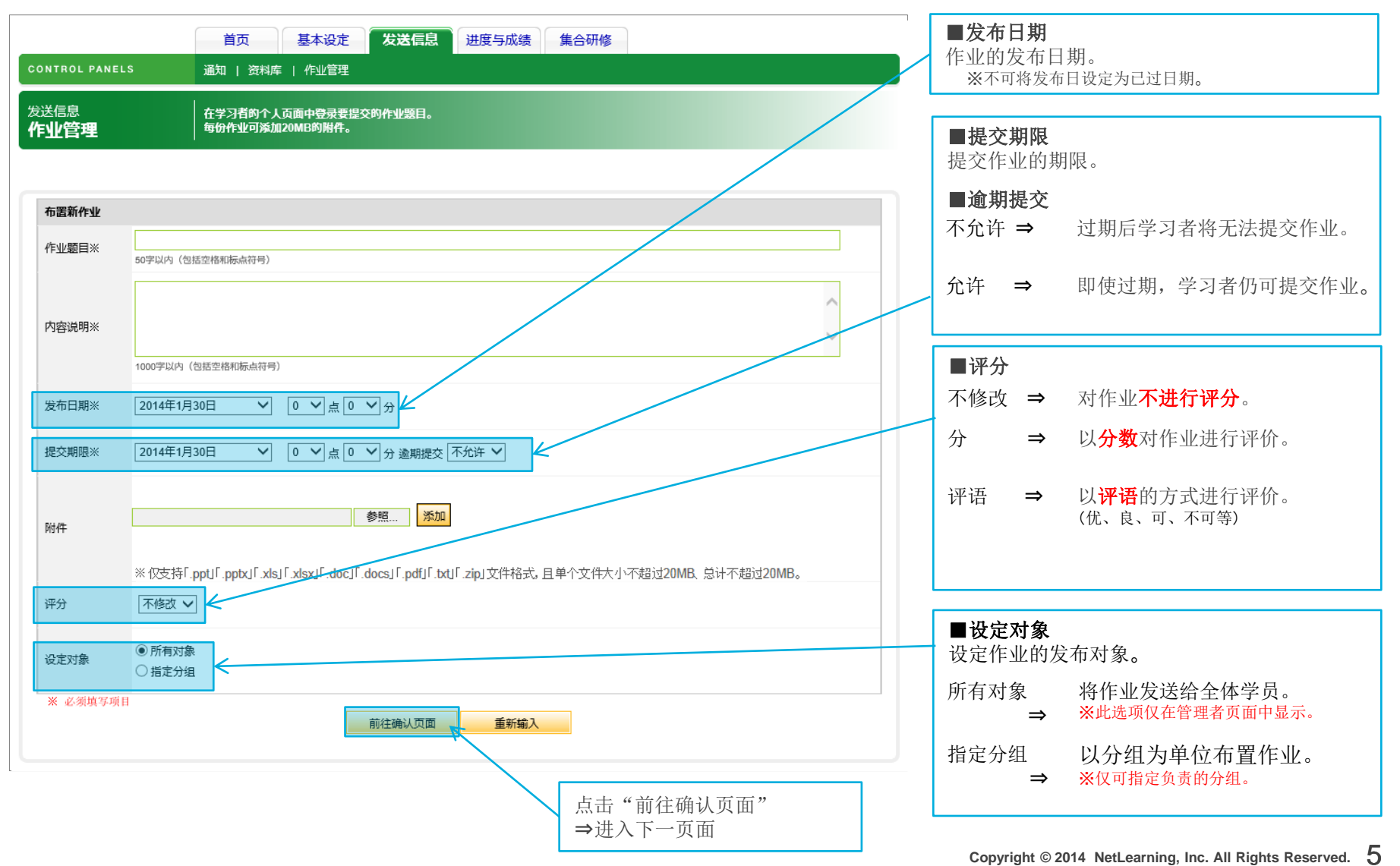

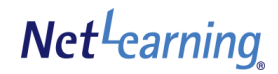

### 布置新作业

#### ③请在确认页面中,对之前输入的内容是否正确进行确认。 确认无误后,请点击"发送"按键。

|                         | 首页 基本设定 发送信息 进度与成绩 集合研修                                                                             |                         |
|-------------------------|----------------------------------------------------------------------------------------------------|-------------------------|
| CONTROL PANE            |                                                                                                    |                         |
| <sub>发送信息</sub><br>作业管理 | 在学习者的个人页面中登录 <u>要提</u> 交的作业题目。<br>每份作业可添加20MB的附件。                                                   |                         |
| 布置新作业                   |                                                                                                    |                         |
| 作业题目※                   | 对安全信息保护你是如何认识的。请简单回答<br>50学以内(包括空格和标点符号)                                                            |                         |
| 内容说明※                   | 请简单的谈谈你对信息保护的看法。(500字以内)                                                                            |                         |
| 发布日期※                   | 1000字以内(包括空格和标点符号)<br>2014年1月28日 V 12 V 点 0 V 分                                                     |                         |
| 提交期限※                   | 2014年1月30日 💙 点 0 💙 点 勉期提交 不允许 💙                                                                     |                         |
| 附14                     | 参照 添加<br>耐 対 安全信息保护的认识.docx 11.61KB (删除)                                                            | 点击"友送"按键后,布置作业<br>过程结束。 |
| 评分                      | ※ 仅支持「.ppt」「.pptx」「.xlsx」「.xlsx」「.doc」「.docs」「.pdf」「.txt」「.zip」文件格式, 且单个文件大小不超过20MB、总计不超过20MB。<br>分 |                         |
| 设定对象                    | <ul> <li>所有对象</li> <li>指定分组</li> </ul>                                                              |                         |
| ※ 必须填写项                 | 前往确认页面 重新输入                                                                                         |                         |

# 个人页面中的显示(作业)

#### 发布后的作业在个人页面的显示方式如下。

|                                              |             |                    |                                    | Pot        | wered by <b>Nct<sup>L</sup>car</b> | rning.       |                         |
|----------------------------------------------|-------------|--------------------|------------------------------------|------------|------------------------------------|--------------|-------------------------|
| 个人页面 SNS 课                                   | 西           |                    |                                    |            |                                    |              |                         |
| 个人页面首页 咨询 资料库                                | 电子图书馆       |                    |                                    |            |                                    |              |                         |
|                                              |             |                    |                                    |            | 🕜 可以浏览本页面                          | 面的帮助         |                         |
| ▲<br>个人信息<br>编辑                              |             |                    |                                    |            |                                    |              |                         |
|                                              |             | #210(1) (/Ex10(7)  |                                    |            |                                    |              |                         |
|                                              | 课程(1) 未干·   | B (01(1) 1 F 12(7) | 检索清除全                              | 部          | ~                                  |              |                         |
|                                              | 标题          |                    |                                    | 提交期限       |                                    | 发布中的作业可以通i   | 过一览表进行确认。               |
| ID:nlp3C101                                  | Office课程的学习 | <u>7感受</u>         | 2014/01/29                         | 2014/01/31 | 未提交                                | トナに広ビゴいない    |                         |
| 学習者(中国語)先生/女士                                | Writing I   |                    | 2014/01/27                         | 2014/01/31 | 未提交                                | 点击标题后可以确认1   | 作业的详细内容。                |
| 日程表 编辑                                       | Writing II  |                    | 2014/01/28                         | 2014/01/31 | 未提交                                | (在个人页面中不显示逾期 | 提交是否允许选项。)              |
| ◀ 2014/→月 ▶                                  | 对安全信息保护     | 你是如何认识的。请简单回       | 答 2014/01/28                       | 2014/01/30 | 待批该                                | —            |                         |
|                                              | writing III | 作业内容               |                                    |            |                                    | ¥            |                         |
| 5 6 7 8 9 10 11                              |             |                    |                                    |            |                                    |              |                         |
| 12 13 14 15 16 17 18<br>19 20 21 22 23 24 25 |             | 对安全信息保护你           | 是如何认识的。请简单回答企業管理者(                 | (中国語))     |                                    |              | ▲ 作业题目的右侧标有发布者的<br>田户名。 |
| <u> </u>                                     |             | 发布日期               | 2014年1月28日 12時0分                   |            |                                    |              |                         |
|                                              |             | 提交期限               | 2014年1月30日 0時0分                    |            |                                    |              |                         |
|                                              |             | 附件                 | <mark>┣</mark> 对安全信息保护的认识docx 11.6 | 1KB        |                                    |              |                         |
|                                              |             | 评分                 | 点                                  |            |                                    |              |                         |
|                                              |             | 进度                 | 退回                                 |            |                                    |              |                         |
|                                              |             | 请简单的谈谈你对作          | 息保护的看法。(500字以内)                    |            |                                    |              |                         |
|                                              |             |                    |                                    | 作业提交       |                                    |              |                         |

## 作业的修改与删除

全体管理者拥有对所有作业进行修改或删除的权限。 (请注意!学员提出的作业也会被一并删除。) 分组担当者拥有对本分组作业的修改及删除的权限。

其他分组的作业不显示。

| 〕在作业<br>CONTROL PANE<br>发送信息<br>作业管理           | 2一览中音<br>.s 潮                                  | 查找想要修改或删除的作业,点击"修<br>前页 基本设定 发送信息 进度与成绩 集合研修<br>叫   资料库   作业管理<br>学习者的个人页面中登录要提交的作业题目。<br>动作业可添加20MB的附件。 | 改"或"册                       | 削除"按键。                                     |                                                                 |
|------------------------------------------------|------------------------------------------------|----------------------------------------------------------------------------------------------------|-----------------------------|--------------------------------------------|-----------------------------------------------------------------|
| 作业一览(文件                                        | 总容量:0.00GB/1(                                  | <b>6B)</b><br>作业检索<br>提交期限 2014 V 年 1 V 月 29 V 日 ~ 2014 V 年 4 V 月 28 V<br>标题                             | <b>2</b> 日<br>]             | 布置新作业                                      | ■修改<br>点击想要修改的作业题目旁边的<br>"修改"按键。<br>⇒作业的修改程序与登录时相同<br>(P.5~P.6) |
| 发布日期<br>2014/01/29<br>2014/01/28<br>2014/01/28 | 提交期限<br>2014/01/31<br>2014/01/30<br>2014/01/29 | 搜索 重新輸入<br>作业题目<br>Office课程的学习感受<br>对安全信息保护你是如何认识的。请简单回答<br>writing III                                  | 待批改<br>0/15<br>0/15<br>1/15 | 修改<br>一一一一一一一一一一一一一一一一一一一一一一一一一一一一一一一一一一一一 | ■ <b>删除</b><br>点击想要删除的作业题目旁边的<br>"删除"按键。                        |

## 确认作业的提交状况或作业内容

在"作业一览"页面中可以单独确认学员的作业提出状况(待批改,未提交,已批改)。也可对作业内容进行确认。除此之外还可以对作业进行批改和评分。

部门管理者只可对本部门的作业进行批改和评分。

#### ① 点击作业一览中相应的作业题目时,可对该作业的提交情况及作业内容进行确认。

|                         |                | 首页 基本设定 发送信息 进度与成绩 集合研修                                                     |                            |            |
|-------------------------|----------------|-----------------------------------------------------------------------------|----------------------------|------------|
| CONTROL PANE            | ELS 通          |                                                                             |                            |            |
| <sub>发送信息</sub><br>作业管理 | 在:<br>  每f     | 学习者的个人页面中登录要提交的作业题目。<br>分作业可添加20MB的附件。                                      |                            |            |
|                         |                |                                                                             |                            |            |
| 作业一览(文                  | 件总容量:0.00GB/1( | DGB)                                                                        | 布置新作业                      |            |
|                         |                | <b>作业检索</b><br>提交期限 2014 ♥ 年 1 ♥ 月 29 ♥ 日 ~ 2014 ♥ 年 4 ♥ 月<br>标题<br>搜索 重新输入 |                            |            |
| 发布日期<br>                | 提交期限           |                                                                             | 待批改                        | - 占击作业题目   |
| 2014/01/29              | 2014/01/31     | Office课程的学习感受                                                               | 0/15 修改 删除                 | - □ →进入下一页 |
| 2014/01/28              | 2014/01/29     | 시오포크등전자가가·조묘미에사도·23。 周周中回省<br>writing III                                   | 1/15         修改         删除 |            |
|                         |                |                                                                             |                            |            |

## 确认作业的提交状况或作业内容

② 在"作业内容"页面中可对该作业的提交情况进行确认(待批改,未提交,已批改)。点击"待批 改"中学员的用户名时,可对其作业进行确认和批改。

※"已批改"中的作业只能浏览不能进行其他操作。

| 作业内容            |                                                  |                                          |                                |                                           |
|-----------------|--------------------------------------------------|------------------------------------------|--------------------------------|-------------------------------------------|
| 作业题目            | 对安全信息保护保是如何认识的。请简单回答                             |                                          | 佐山山家                           |                                           |
| 内容说明            | 清楚美術長氏の7年目前9月前後。(5007年(内)                        |                                          | 下亚内谷                           |                                           |
| 发布日期            | 2014年1月28日 12時0分                                 |                                          |                                |                                           |
| 规交期限            | 2014年1月30日 0時0分                                  |                                          | <b>点击"待批改"中学员的</b>             | <b>用</b> 户 <b>名</b> 时, <b>可</b> 对其作业进行确认。 |
| 逾期提交            | 不允许                                              |                                          | <b>⇒进入下一</b> 页。                |                                           |
| 附件              | ☐ 对京主流导程PFILR.doox 11.81KB                       |                                          | <b>待批改</b> (1/15)点击姓名、         | 用户ID或提交时间,即可按该项目的升序或降序                    |
| 评分              | *                                                |                                          | 姓名                             | 用户ID                                      |
| 设定对象            | 所有对象                                             |                                          |                                |                                           |
|                 | 後春                                               | 0 ▼ 点 0 ▼ 分 から<br>0 ▼ 点 0 ▼ 分 まで<br>車料輸入 | <b>未提交 (14/15) 点击姓名、</b><br>姓名 | 用户ID或提交时间,即可按该项目的升序或降用<br>用户ID            |
|                 |                                                  |                                          |                                |                                           |
| 待批改 (1/15) 点未許: | 2、用户ID或模交时间,即可按波迈目的升序或路序接列目示。                    |                                          | 字習者 001                        | NLM0000073                                |
| 姓名              | 用戶口                                              | 描文时间                                     | ₩272 × 4 4                     | NI M0000070                               |
| 学習者(中国語)        | nlp3C101                                         | 2014/01/29 13:05                         | 子習者test                        | NLM00000076                               |
| 未提交(14/15)点击的   | 4名、用户ID或提交 <b>时间,</b> 即可按 <b>该项</b> 目的升序或踏序排列量示。 |                                          |                                |                                           |
| 姓名              | 用户ID                                             |                                          |                                |                                           |
| 学習者 001         | NLM00000073                                      |                                          |                                |                                           |
| 学習者test         | NLM0000076                                       |                                          |                                |                                           |
| 已批改 (0/15) 点击姓: | 名、用户ID或提交时间,即可按该项目的升序或降序排列显示。                    |                                          |                                |                                           |
|                 | 无已独改的学员。                                         |                                          |                                |                                           |

Net<sup>L</sup>earning

## 确认作业提出状况或作业内容

# ③ 作业的详细信息可以在此页面中确认。如果有附件时,通过点击该附件可以进行下载保存。

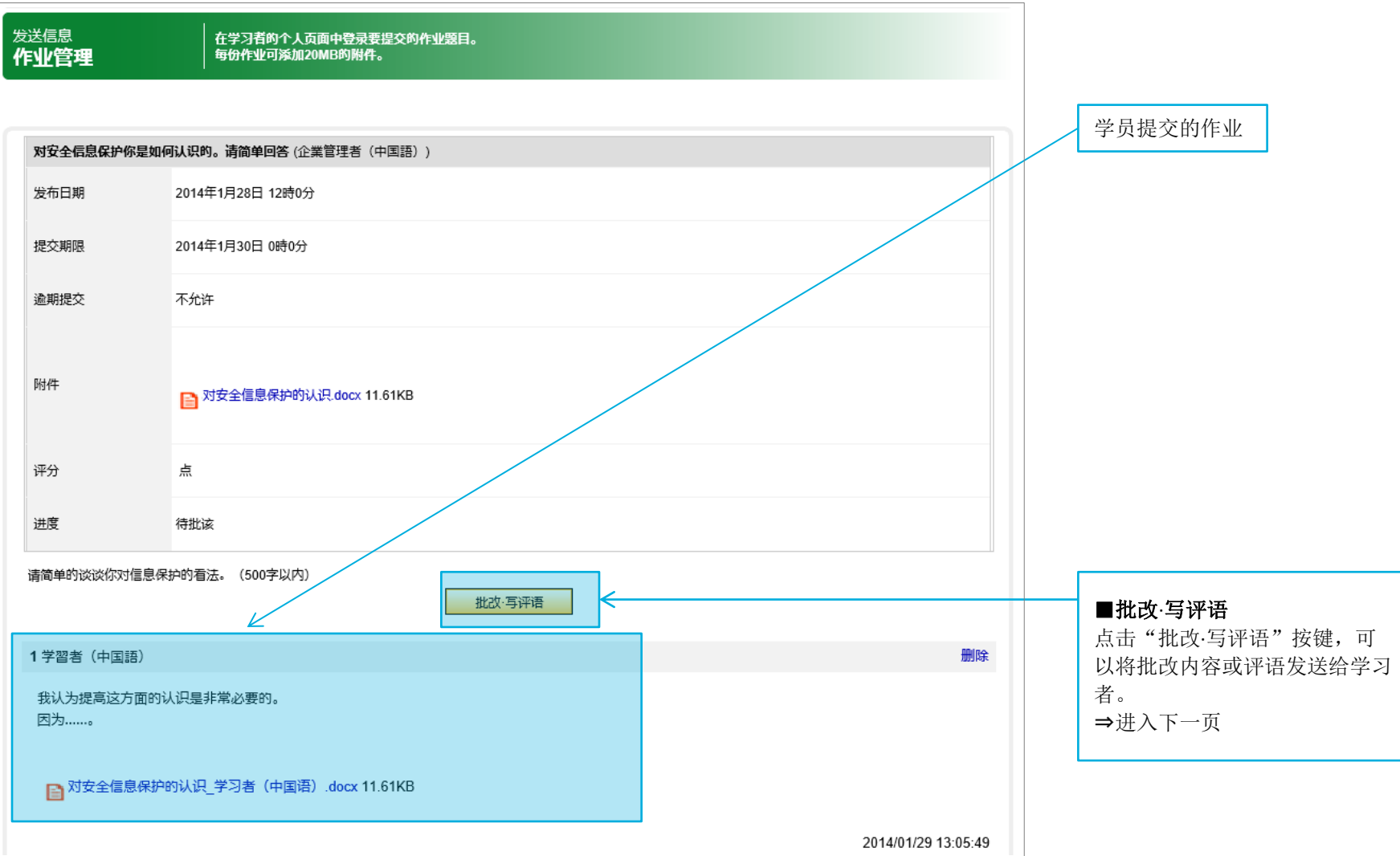

## 对学习者的feedback

在批改画面中可以对提交的作业进行批改,写评语等操作。并可与学员进行一对一的交流。

将批改好的文件以附件的形式添加,或在"自由填写栏"中写入评语后,点击"批改完成"或"退回"按键完成作业批改。

※在布置新作业时,如果选择了评分选项,那么要在评分栏中输入分数。此外,只输入点数是无法回信的,请根据提示填写。

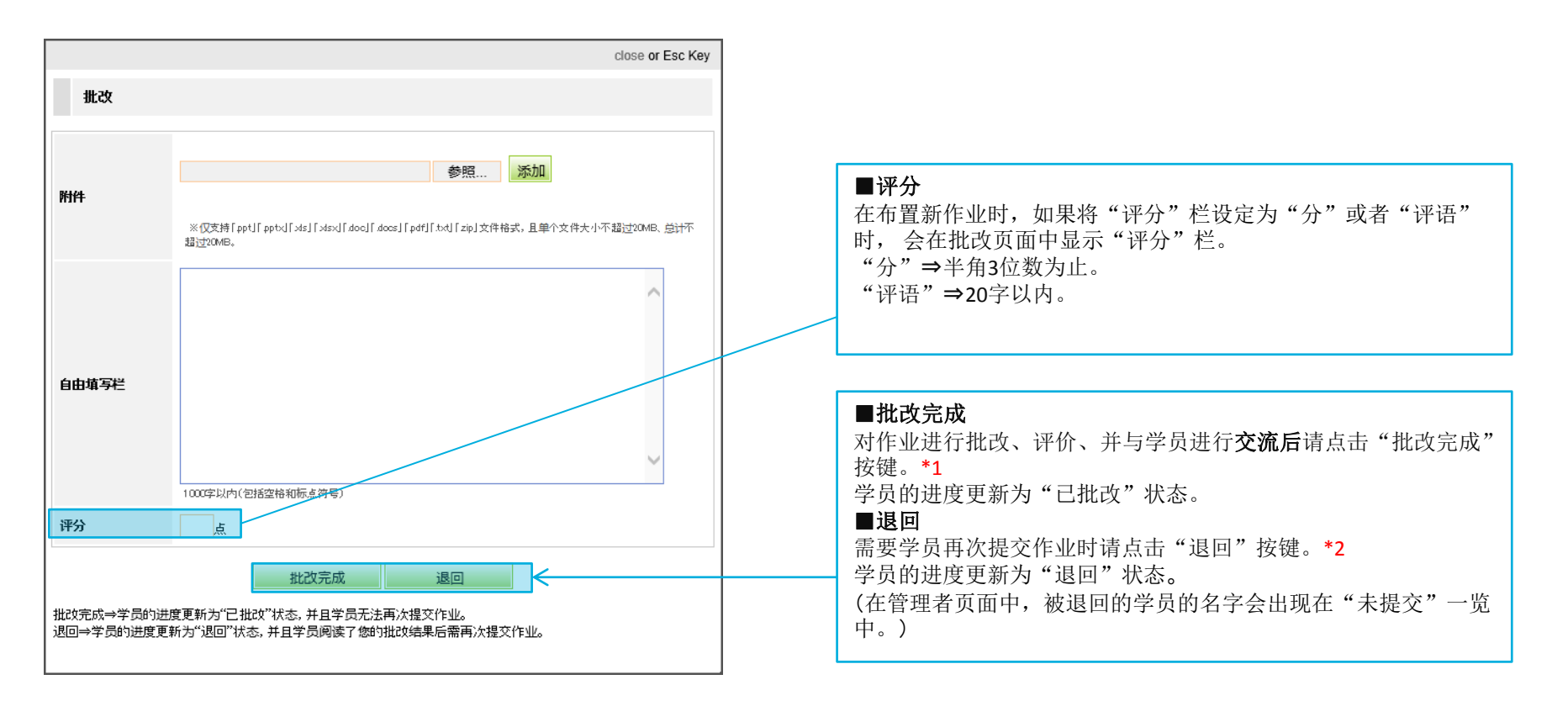

- \*1 点击"批改完成"按键后,学员将无法再次提交作业。管理者也无法在进行批改或添加评语。
- \*2 在布置新作业时,如果"逾期提交"选项设为"不允许"时,那么在到期后即使点击"退回"按键,学员也无法再次提交作业。 (学员的进度为"退回"状态。)

如果在到达指定期限后也希望可以进行作业提交的话,请在布置新作业时将"逾期提交"选项设为"允许"状态。

## 在个人页面中的显示(来自管理者的feedback)

#### 来自管理者的feedback,将在学习者的个人页面中按以下方式显示。

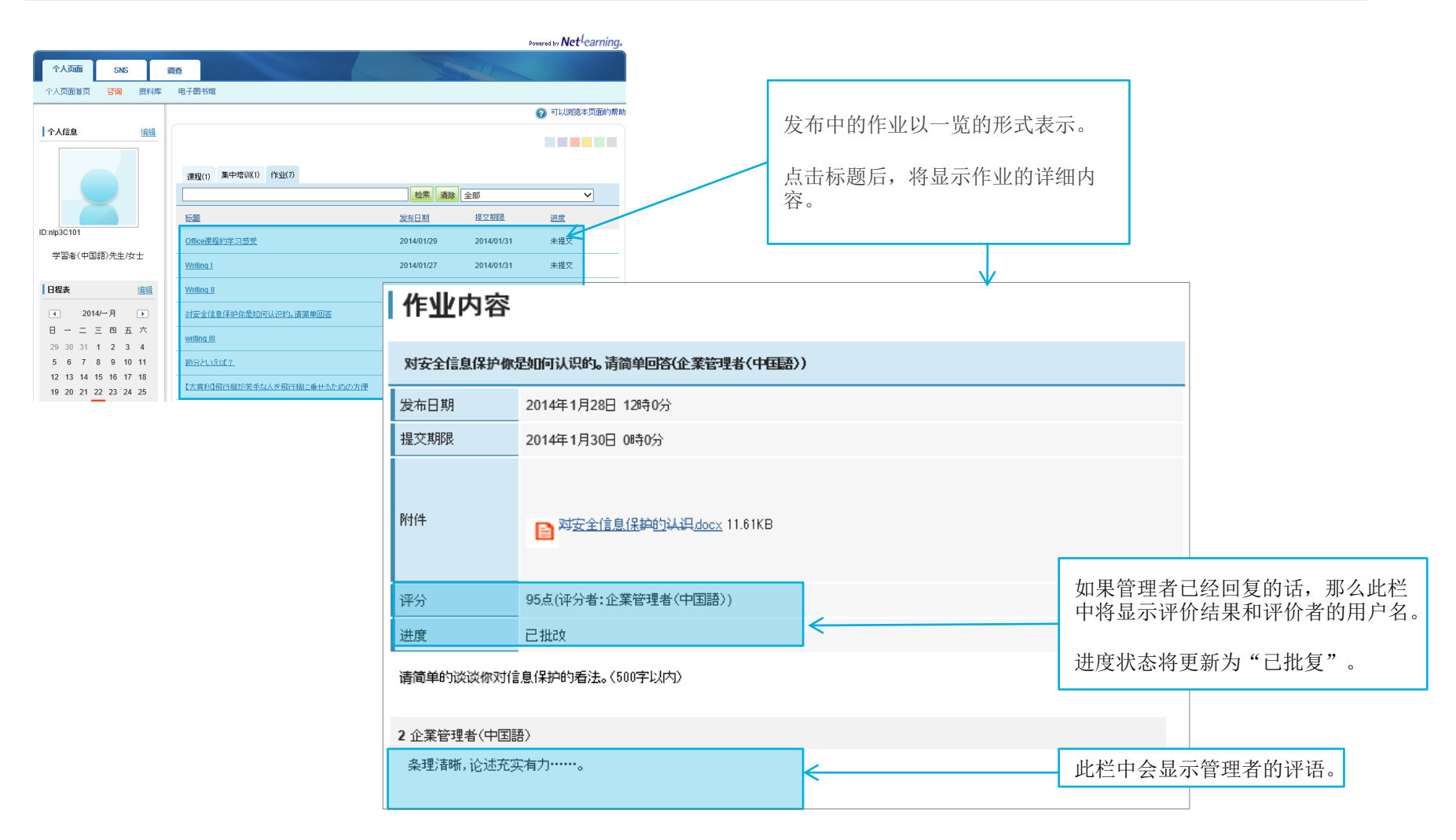

※如果作业被退回,学员的进度则更新为"退回"状态,并显示"作业提交"按键。

Net<sup>L</sup>earning

## 作业的管理及阅览权限

所有的管理者(全体管理者、分组管理者)都可以布置新作业,但与全体管理者不同,分组管理者的权限有局限性。

|       | 布置新作业 |      | 浏览作业 |      | 修改作业 |      | 删除作业 |      | 批改·评分 |      |
|-------|-------|------|------|------|------|------|------|------|-------|------|
|       | 全体学员  | 指定分组 | 全体学员 | 指定分组 | 全体学员 | 指定分组 | 全体学员 | 指定分组 | 全体学员  | 指定分组 |
| 全体管理者 | 0     | 0    | 0    | 0    | 0    | 0    | 0    | 0    | 0     | 0    |
| 分组管理者 | ×     | 0    | 0    | 0    | ×    | 0    | ×    | 0    | ×     | 0    |

#### ■全体管理者

作业 ⇒ 拥有管理全部作业的权限。 学员提交的作业⇒可以对所有学员提交的作业进行批改和评分。

#### **■分**组管理者

作业 ⇒ 拥有对所负责分组的作业管理权限。

可以阅览面向全体学员发布的作业。

学员提交的作业⇒对分组内部学员提交的作业可以进行批改·评分。

即使是面向全体学员的作业,分组管理者也只能对本分组内学员提交的作业进行确认、批改和评分。

(担当分组之外的信息将不会显示)